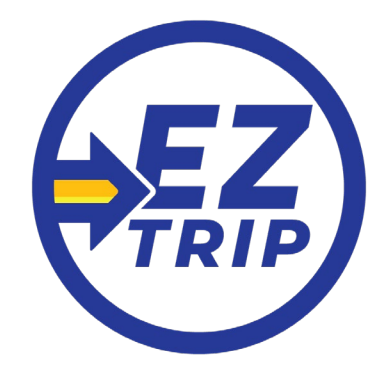

# **Reserve rides:**

Pro

Tip

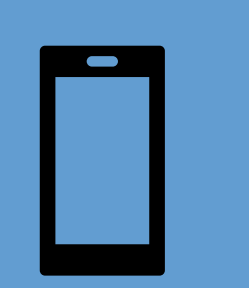

Download the free EZ Trip app on your smartphone or tablet.

Log into EZ Trip on any computer with internet access.

https://cp/tvtmt.qryde.com/cp/

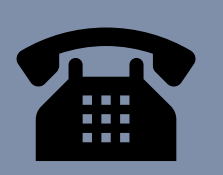

Call TVT for Dispatcher help.

Recurring trips can be booked for 3 weeks at a time.

## How to register for EZ Trip on the portal

| :03            | ul 🗢 🚳   |                                                       |
|----------------|----------|-------------------------------------------------------|
| E              | Z Trip C |                                                       |
| V7             | RIP      |                                                       |
|                |          |                                                       |
| Login          | Register | You must use your email address for the app           |
|                |          | to work.                                              |
| First Name     |          |                                                       |
| First Name     |          |                                                       |
| Last Name      |          | *If you don't <i>have</i> a real email, just use your |
| Last Name      |          | first name at last name dot com                       |
| Date of Birth  |          | Example: lane@Doe.com                                 |
| L DOB (MM/D    | D/YYYY)  |                                                       |
| Email ID       |          |                                                       |
| Email          |          |                                                       |
| Contact Number |          |                                                       |
| Contact Nur    | nber     |                                                       |
|                |          | Indicate if you use mobility aids (walker, etc.) or   |
| Select Mobili  | ty 🗢     | if you can walk unassisted.                           |
|                |          |                                                       |
| Home Addre     | SS       |                                                       |
|                |          | Click Back to Registration after you have             |
|                |          |                                                       |

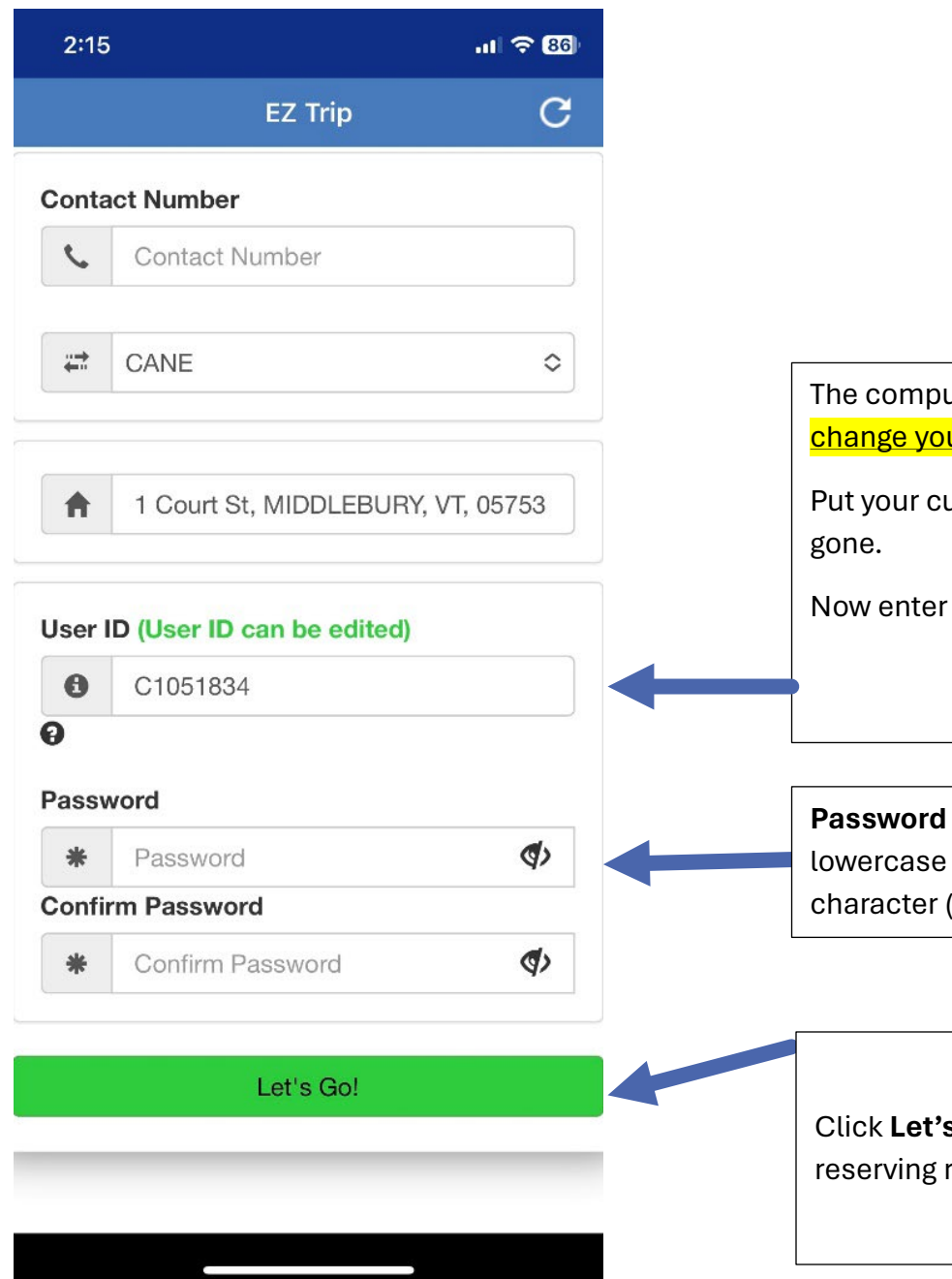

The computer will automatically assign a long **User ID**. <u>You can</u> <u>change your ID now</u> while the registration is still in progress.

Put your cursor at the end of the ID and hit backspace until it is gone.

Now enter a User ID that you can easily remember.

**Password** must be 8 characters long, contain a minimum of one lowercase letter (a-z), one uppercase letter (A-Z) and one numeric character (0-9). !@#\$%^&\*() are allowed special characters.

Click **Let's Go** to submit your registration and begin reserving rides.

### How to reserve your ride

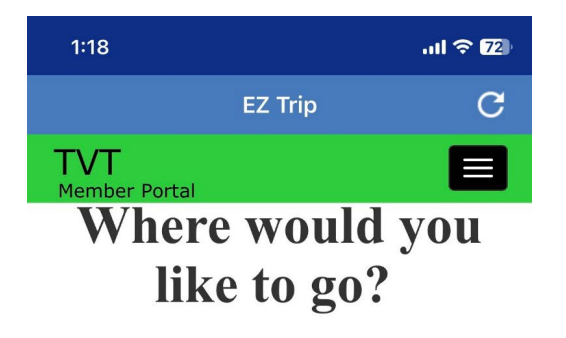

#### Pickup 💡

Enter a location

#### Destination 💡

Enter a location

#### **Pickup Time**

| Depart At - | Hours  | 0 | Minutes O     | AM      | 0 |
|-------------|--------|---|---------------|---------|---|
| Dopartit    | inouro | ~ | Ivinitateoo 🗸 | 7 11 11 | ~ |

Pickup Date

Additional Information \* -

Book Trip

□ RoundTrip

□ Recurring

#### Enter your trip details

Then click Additional Information and indicate

- If bringing a service animal
- If bringing up to 3 guests
- Notes on how driver can find you. For example, "Pick me up at the Porter ER entrance."

| 1:19              |            |             | <del>چ</del> ان | 71 |
|-------------------|------------|-------------|-----------------|----|
|                   | EZ 1       | rip         |                 | С  |
| Additional Info   | ormatio    | n           | _               | ×  |
| Funding Sourc     | e          |             |                 |    |
| GENERAL PU        | BLIC       |             | 0               |    |
| Mobility          |            |             |                 |    |
| AMBULATORY        |            |             |                 |    |
| I will bring a Se | rvice Ani  | mal for thi | s ride. 🗌       |    |
| Additional Pass   | engers     |             |                 |    |
| Ambulatory        | 0          | +           |                 |    |
| Wheelchair        | 0          | +           |                 |    |
| Pickup Spot       |            |             |                 |    |
| Specify the exa   | ict pickup | spot for th | ne driver       |    |
|                   |            |             |                 |    |
|                   |            |             |                 |    |
|                   |            |             | Close           |    |
|                   |            |             |                 |    |
|                   |            |             |                 |    |

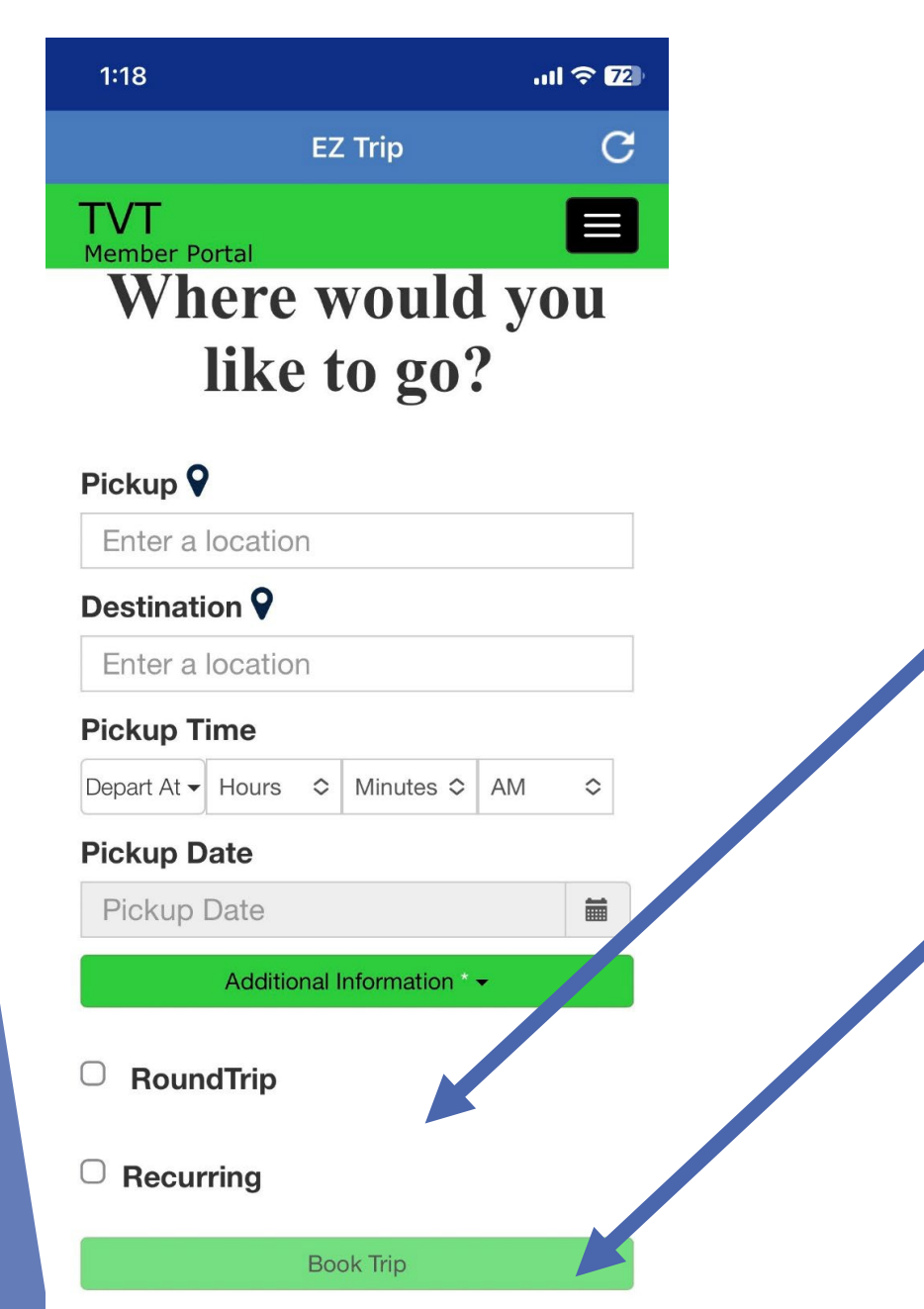

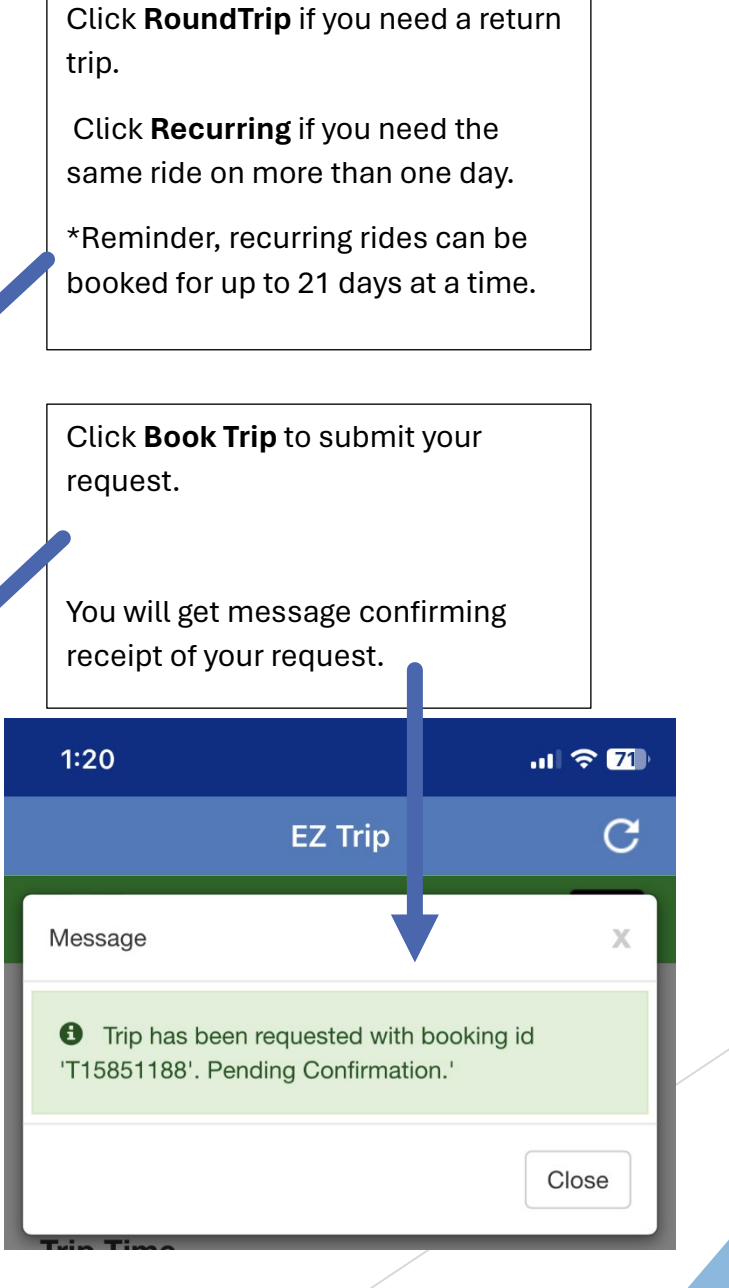

### How to track your reserved ride

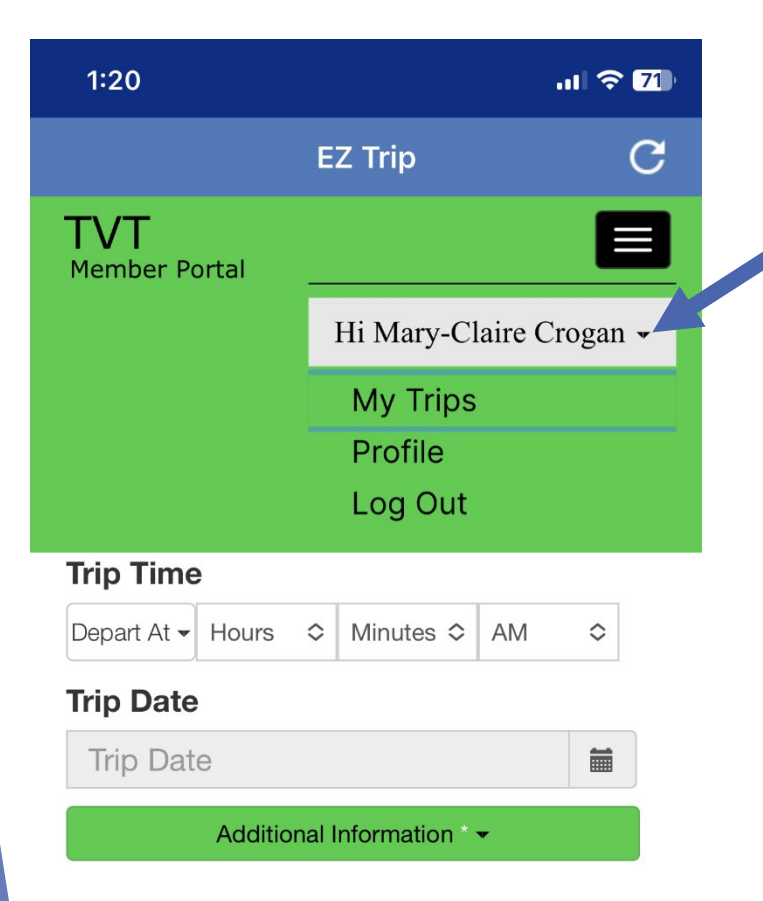

□ RoundTrip

□ Recurring

Book Trip

Click on your name at the top of the screen. Then click **My Trips** to track the status of

your ride request.

EZ Trip TVT Member Portal Search: ⇔ entries Show 10 Travel Pickup 1 Trip Booking From То Date Time ID Time Operator 03:02 PM 1300 EXCHANGE ST 8 WASHINGTON ST, T15851188 EZ TRIP 04/23/2024 ETA: 02:47 , MIDDLEBURY, VT MIDDLEBURY, VT MIDDLEBURY ONE WAY РМ 05753 05753 Previous Next Last First 1

**Pending confirmation** or an **ETA** (estimated arrival time) will be listed.

Note: Rides requested for future dates will upload to the server at about 3am on the day of travel. Please call a day ahead if you have concerns about an early morning ride.

## How to cancel a reserved ride

| _           |                                     |                 |                                                | EZ Trip                                              |    |                             |                       | С      |    |
|-------------|-------------------------------------|-----------------|------------------------------------------------|------------------------------------------------------|----|-----------------------------|-----------------------|--------|----|
| Т<br>м      | <b>VT</b><br>ember Port             | al              |                                                |                                                      |    |                             |                       |        |    |
| \$          | entries                             |                 |                                                |                                                      |    |                             |                       |        |    |
| ţţ          | Pickup 1<br>Time                    | Trip ↓↑<br>Time | ↓1<br>From                                     | То                                                   | ţţ | Booking <b></b> ∥↑<br>ID    | ↓1<br>Operator        | Action | 11 |
| 2024        | 01:00 PM<br>Pending<br>Confirmation | 1               | 228 VALLEY VIEW<br>DR , MIDDLEBURY<br>VT 05753 | 16 MERCHANTS<br>ROW FRK ,<br>MIDDLEBURY, VT<br>05753 |    | T15853258<br><b>ONE WAY</b> | EZ TRIP<br>MIDDLEBURY | Action | .) |
| reviou      | us 1 N                              | lext La         | st                                             |                                                      |    |                             |                       |        |    |
|             |                                     |                 |                                                |                                                      |    |                             |                       |        |    |
| n <b>My</b> | <b>Trips</b> and                    | scroll to       | the right of your s                            | screen.                                              | •  |                             |                       |        |    |

Click Action

\*Note: Cancelling unwanted rides is courteous to other riders and allows TVT to provide the best level of service. If a rider does not cancel a ride that they no longer want, it will be marked as a No Show. Accumulation of No Shows may impact access to future rides.

## Thank you!

- ► We hope you will enjoy this exciting new service!
- These presentation materials will be uploaded to <u>www.trivalleytransit.org</u> under the NEWS section.
- ► More help is available via <u>info@trivalleytransit.org</u> or by calling 802-388-2287

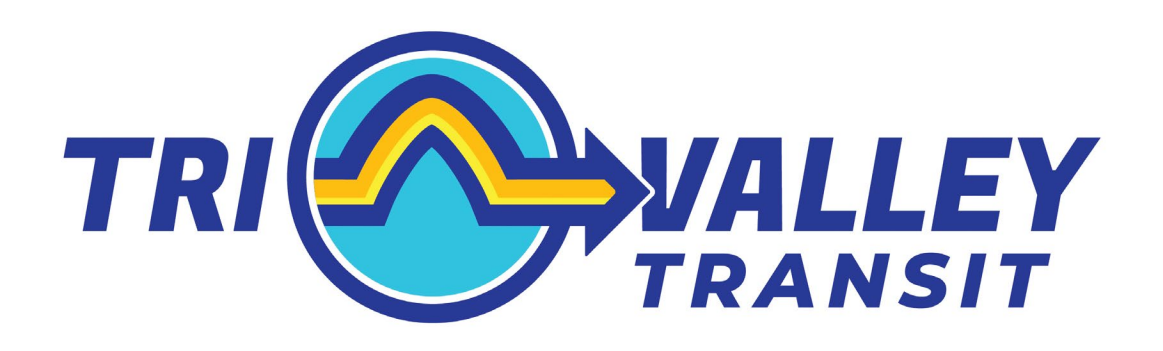

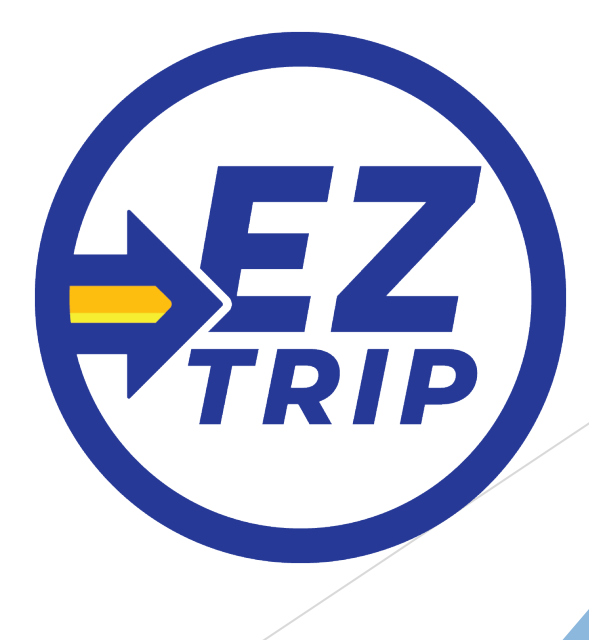